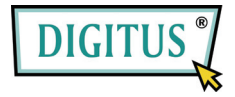

# ExpressCard контроллер eSATA II

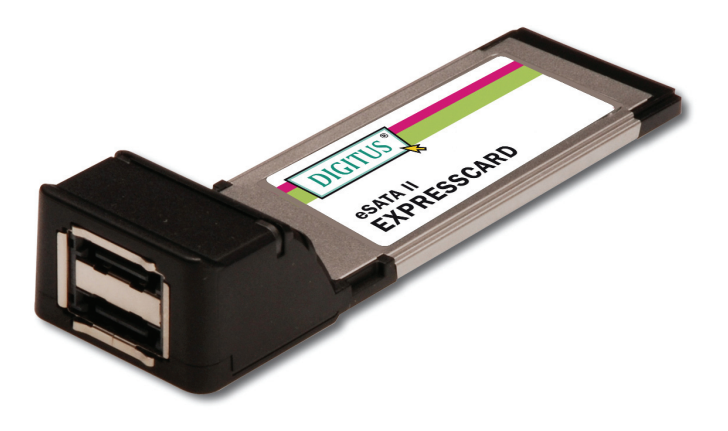

## Руководство пользователя

### Возможности и преимущества

- Полная совместимость со спецификацией ExpressCard S 1.0
- Модуль форм-фактора ExpressCard/34
- Serial ATA 2 поколения, скорость передачи 3.0 Гбит/с.
- Добавляет два порта eSATA (external Serial ATA)
- Поддержка Native Command Queuing (NCQ), Non-zero offsets NCQ и Out-of-order data delivery NCQ
- Поддерживает «горячую» замену на порте External Serial ATA
- Поддержка Windows 7, Vista, XP, 2000

## Требования к системе

- Windows 7, Vista, XP, 2000
- Компьютер с поддержкой ExpressCard и свободным слотом ExpressCard

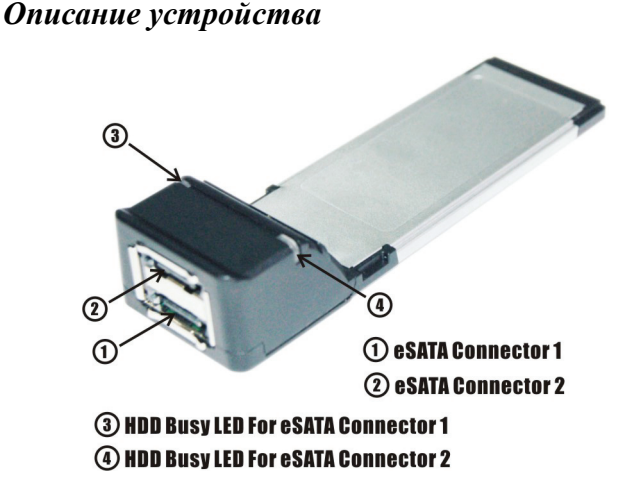

## Установка устройства

Ниже приведены основные указания по установке контроллера. Так как различные компьютеры могут различаться, если потребуется, обратитесь к руководству пользователя вашего

компьютера.

Вставьте контроллер в слот ExpressCard вашего компьютера. Убедитесь, что устройство полностью и надежно вставлено в слот.

## Установка драйвера Для Windows® 2000

- 1. В Мастере установки нового оборудования, нажмите Далее.
- 2. Выберите Искать подходящий драйвер на этом компьютере (рекомендуется), затем нажмите Далее.
- Вставьте CD с драйвером, прилагающийся к eSATA II 300 2-портовая ExpressCard в привод CD-ROM, отметьте CD-ROM приводы, снимите отметки с других чек-боксов и нажмите Далее, затем нажмите Далее еще раз.
- Если появится сообщение Цифровая подпись отсутствует, нажмите Да. Наш драйвер был тщательно протестирован на стабильность и совместимость.
- 5. Нажмите Далее, затем Готово.
- 6. Для завершения установки перезагрузите Windows.

#### Для Windows® XP/Server 2003

- В Мастере установки нового оборудования: XP(SP1 или ранее)/Server 2003: перейдите к шагу 2 XP(SP2 или выше)/Server 2003(SP1 или выше): выберите Нет, не сейчас, затем нажмите Далее.
- Вставьте CD с драйвером, прилагающийся к eSATA II 300 2-портовая ExpressCard в привод CD-ROM, выберите Автоматическая установка (Рекомендуется), затем нажмите Далее.
- 3. Выберите значение по умолчанию, затем нажмите Далее.
- 4. Нажмите Готово.
- 5. Для завершения установки перезагрузите Windows.

#### Для Windows® Vista

 После того, как появится всплывающее окно Мастер установки нового оборудования, выберите Найти и установить драйвер (рекомендуется) для начала установки.

- Вставьте CD с драйвером, прилагающийся к eSATA II 300 2-портовая ExpressCard в привод CD-ROM.
- 3. Для завершения установки драйвера нажмите Закрыть.
- 4. Для окончания установки перезагрузите Windows.

### Для проверки установки под Windows®

- 1. Правой кнопкой нажмите на **Мой компьютер**, затем выберите **Система**.
- 2. Войдите в Диспетчер устройств.
- Раскройте ветвь SCSI и RAID контроллеры, затем выберите строку Silicon Image Sil 3132 SATALink Controller для просмотра свойств драйвера. Если драйвер установлен правильно, то в диалоговом окне должно появиться сообщение о том, что устройство работает нормально.

## "Горячая" замена жестких дисков

Для извлечения диска из включенного компьютера необходимо проделать следующее:

- 1. Правой кнопкой нажмите на **Мой компьютер**, затем выберите **Система**.
- 2. Войдите в Диспетчер устройств.
- Нажмите на Дисковые накопители, правой кнопкой выберите требуемый диск, затем выберите Извлечь/Подключить.
- 4. Теперь вы можете безопасно извлечь диск.